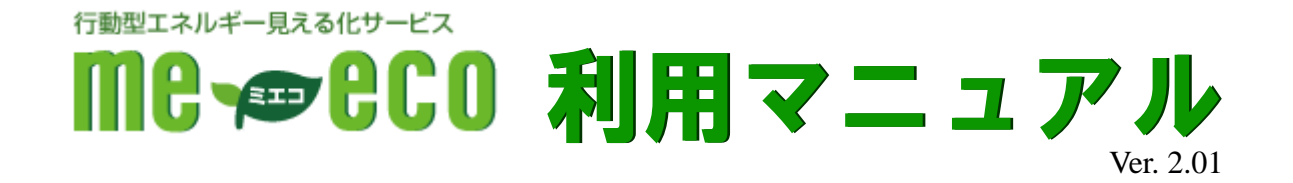

戸建て向け

me-eco(ミエコ)とは・・・ 電力使用量や電気料金、CO2 排出量などを比較表示したり、目標値を設 定して使いすぎをお知らせしたりすることにより、ご利用者様のエコ活動をサ ポートする FNJ 提供のサービスです。

ENL

FAMILYNET · JAPAN CORPORATION

株式会社ファミリーネット・ジャパン

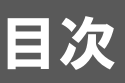

| $\diamond$ | me-ec | coの利用方法について        | P. | 1  |
|------------|-------|--------------------|----|----|
| $\diamond$ | 1.    | 初期設定方法             | P. | 3  |
| $\diamond$ | 2.    | お部屋の電気・ガス・水道データを見る | Ρ. | 6  |
| $\diamond$ | 3.    | 太陽光発電量を見る          | P. | 8  |
| $\diamond$ | 4.    | 過去比較               | P. | 9  |
| $\diamond$ | 5.    | 各種設定               | P. | 10 |
| $\diamond$ | 6.    | ヘルプ                | P. | 13 |
| $\diamond$ | 7.    | 機能選択               | P. | 13 |
| $\diamond$ | 8.    | FAQ                | P. | 14 |
| $\diamond$ | 9.    | me-eco 端末について      | P. | 16 |
| $\diamond$ | 10.   | me−eco 端末安全上の注意    | P. | 17 |
| $\diamond$ | 11.   | ご利用上の注意            | P. | 18 |
|            |       |                    |    |    |

### me-ecoの利用方法について

「me-eco」は FNJ が提供するインターネットサービス(サイバーホーム)の入居者専用ページからご利用いただけます。

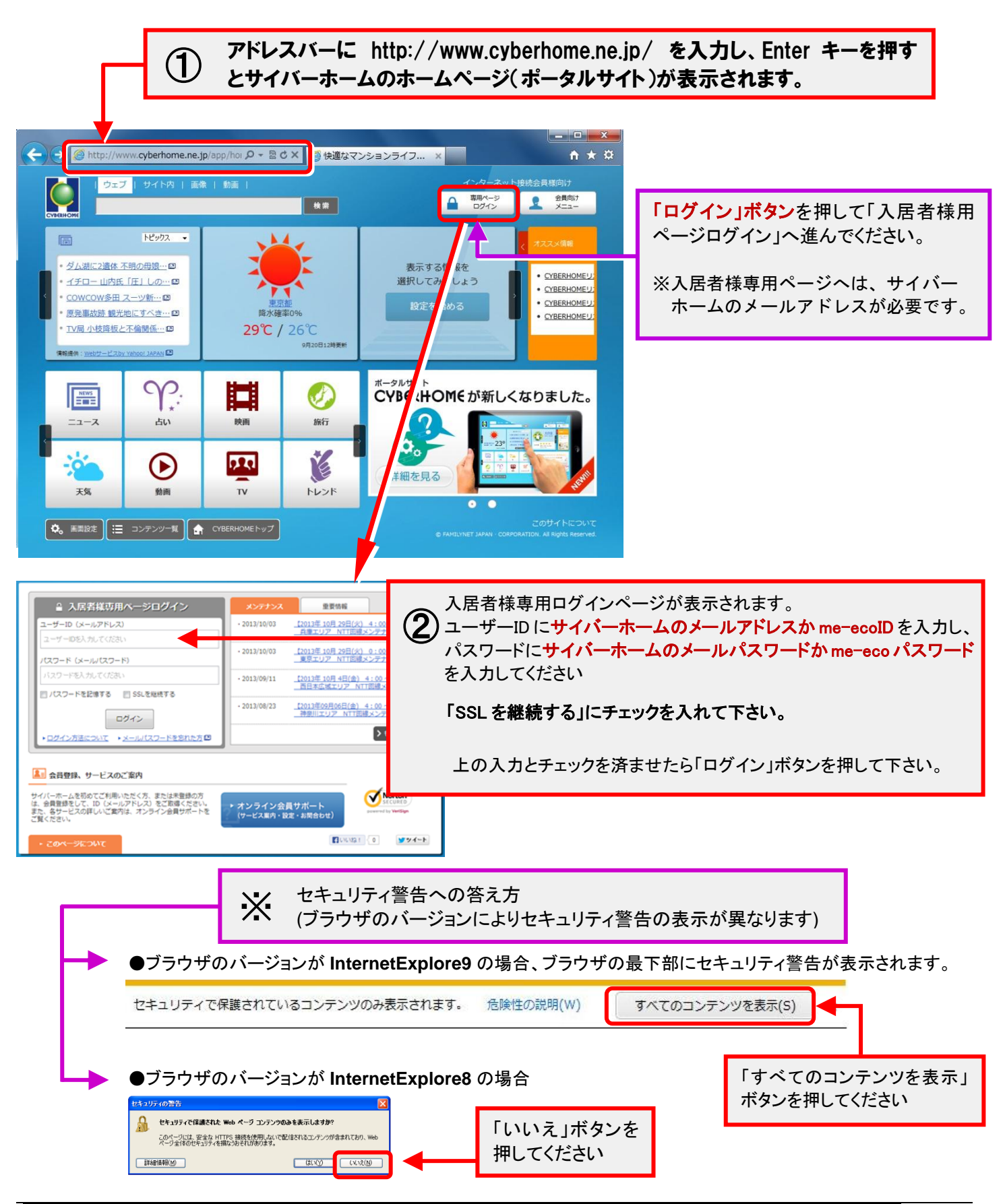

Copyright(C) 2013 FAMILYNET-JAPAN CORPORATION. All rights reserved.

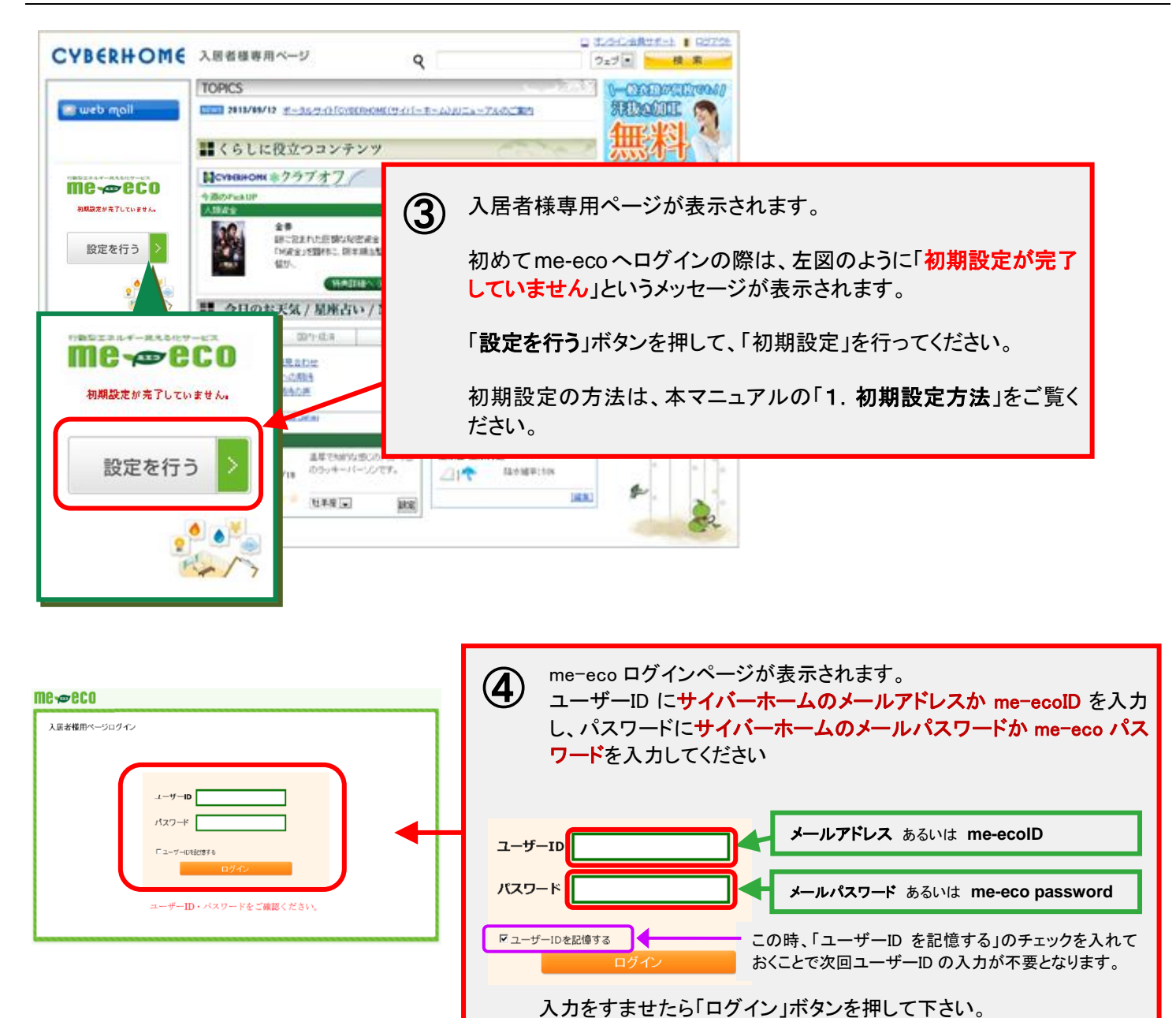

## 1. 初期設定方法

#### me-ecoを初めて使う場合は初期設定が必要になります。

| ※ 各種設定/ & サービス規算報告     Selfer 2010年20月1日     Selfer 2010年201日     Selfer 2010年2011日     Selfer 2010年2011日     Selfer 2010年2011日     Selfer 2010年2011日     Selfer 2010年2011日     Selfer 2010年2011日     Selfer 2010年2011日     Selfer 2010年2011日     Selfer 2010年2011日     Selfer 2010年2011日     Selfer 2010年2011日     Selfer 2010年2011日     Selfer 2010年2011日     Selfer 2011日     Selfer 2011日 <th>● 「me-eco 画面」へ初めてアクセスし「設定を行う」ボタンを<br/>押すと、「設定/サービス規約確認」のページが表示され<br/>ます。 「me-eco 利用規約」「アメニティ利用規約」「個人情報」の内<br/>容を確認いただき「確認」ボタンを押してください。 ● ▲ ● ▲ ● ▲ ● ▲ ■ ▲ ■ ▲ ■ ▲ ■ ▲ ■ ▲ ■ ▲ ■ ▲ ■ ▲ ■ ▲ ■ ▲ ■ ▲ ■ ▲ ■ ▲ ■ ▲ ■ ▲ ■ ▲ ■ ▲ ■ ▲ ■ ▲ ■ ▲ ■ ▲ ■ ▲ ■ ▲ ■ ■ ■ ▲ ■ ▲ ■ ■</th> | ● 「me-eco 画面」へ初めてアクセスし「設定を行う」ボタンを<br>押すと、「設定/サービス規約確認」のページが表示され<br>ます。 「me-eco 利用規約」「アメニティ利用規約」「個人情報」の内<br>容を確認いただき「確認」ボタンを押してください。 ● ▲ ● ▲ ● ▲ ● ▲ ■ ▲ ■ ▲ ■ ▲ ■ ▲ ■ ▲ ■ ▲ ■ ▲ ■ ▲ ■ ▲ ■ ▲ ■ ▲ ■ ▲ ■ ▲ ■ ▲ ■ ▲ ■ ▲ ■ ▲ ■ ▲ ■ ▲ ■ ▲ ■ ▲ ■ ▲ ■ ▲ ■ ■ ■ ▲ ■ ▲ ■ ■ |
|----------------------------------------------------------------------------------------------------|----------------------------------------------------------------------------------------------------|
| ②「設定/1. 基本設定の確認・編集」へ進みます。                                                                                                    |                                                                                                    |
| 右図のような画面が表示されますので、下記のように設<br>定してください。                                                                                                    |                                                                                                    |
| <ul> <li>③【契約形態・料金単価について】</li> <li>●電気         <ul> <li>・「オール電化」や「従量電灯」の場合は、ご契約している。</li> <li>・どちらでもない場合は「その他の契約」を選択して下さい</li> <li>※電気料金価格について</li> <li>・オール電化もしくは「従量電灯」の場合「電気料金価格」</li> </ul> </li> </ul>                                                                                                    | ヘサービス和約443 ▲ #432 ▲ #####932 ▲ #####932 ▲ #####32 契約アンペアを「▼」ボタンで選択してください。 ふ。(その場合契約アンペアの選択は不要です) は自動で入力されます。(入力できません)                                                                                                    |
| ・オール電化・「従軍電灯」住宅でない場合、人力欄に過去<br>請求金額を使用量で割って算出してください。                                                                                                    | ムの 电力 云 社 からの 請 氷 香 に 記 載 され じ い る                                                                                                    |
| ●刀人・水通 (※計測対象でない場合は表示されません。<br>ご入居前の請求金額を参考にして算出してください。                                                                                                    | )                                                                                                    |
| 【家族構成・住居設定について】<br>家族人数・間取り・広さの各項目について「▼」ボタンから                                                                                                    | 選択してください。                                                                                                    |
| 上記項目の選択・入力が完了したら、「この内容で登録」ボ                                                                                                    | タンを押します。この内容で登録                                                                                                    |

※ 料金単価は、変更することも可能です。

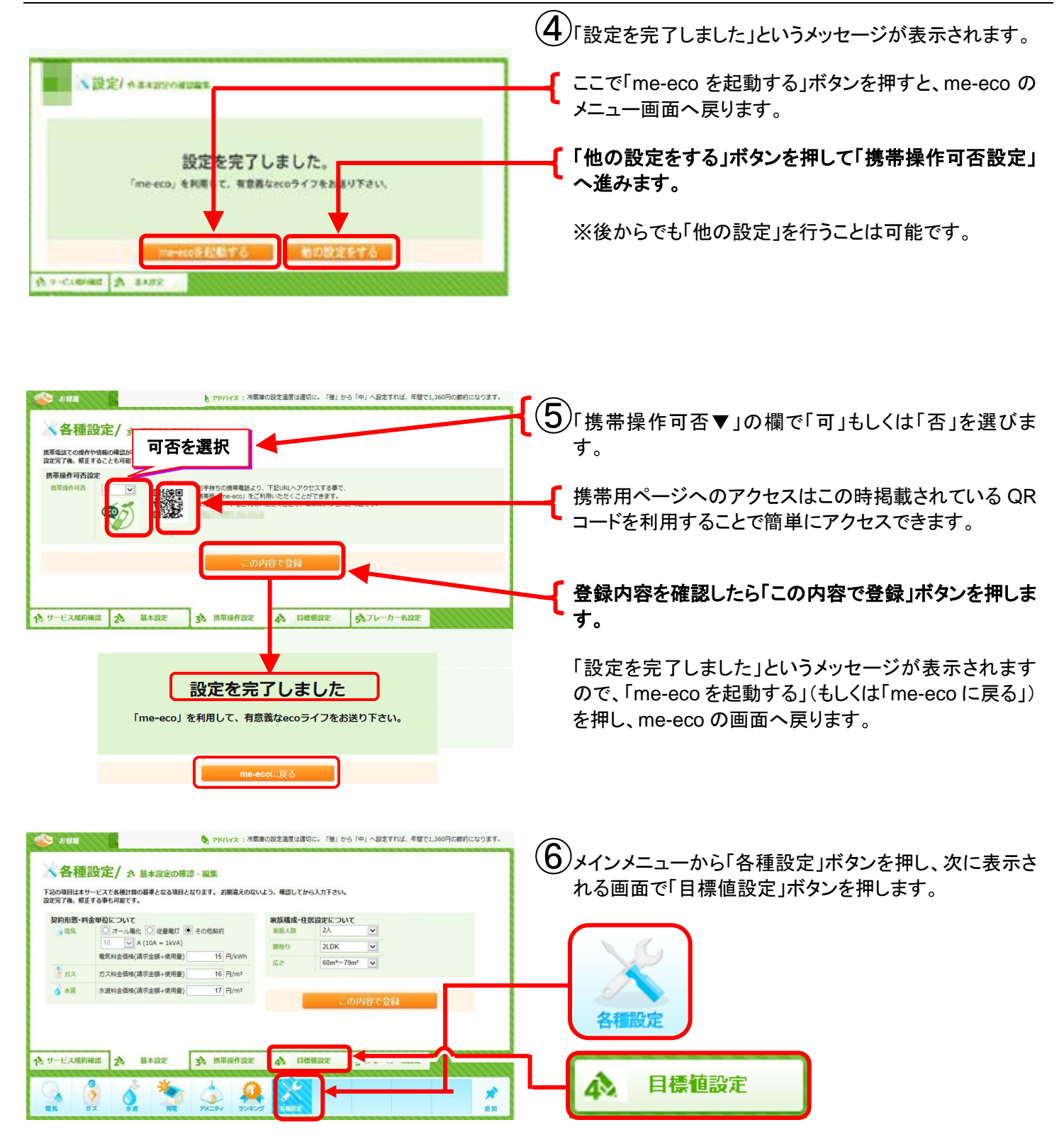

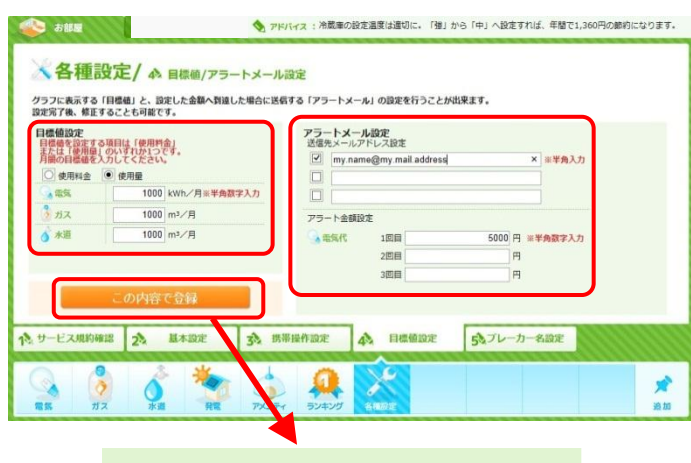

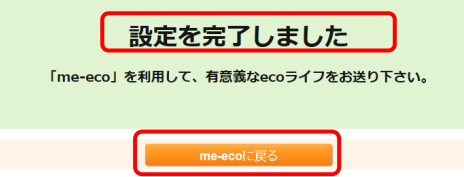

⑦グラフに表示する「目標値」と、設定した金額へ到達した 場合に送信する「アラートメール」の設定を行うことがで きます。

※目標値やアラートメール機能を利用しない場合は未入力のまま 進めてください。

#### 【目標値設定】

「使用料金」もしくは「使用量」のいずれかをチェックし、 電気・ガス・水道それぞれに目標値を入力します。

#### 【アラートメール設定】

アラートメール送信先のメールアドレスを入力し、先頭 のチェックボックスをチェック状態にします。 続けて、アラート金額を入力します。

#### 登録内容を確認したら「この内容で登録」ボタンを押しま す。

「設定を完了しました」というメッセージが表示されますので

「me-eco に戻る」ボタンを押します。

- 8 ブレーカー名称を変更したい場合は、下記手順で変更 を行ってください。(変更不要な場合は作業不要です)
  - ・メインメニューから「各種設定」ボタンを押し、次に表示さ れる画面で「ブレーカー名設定」ボタンを押します。
  - ・各CH(チャンネル)の名称を変更し、「この内容で登録」
     ボタンを押します。
     ※11文字まで入力可能です
  - 「設定を完了しました」というメッセージが表示されますので
     「me-eco に戻る」ボタンを押します。

| 💽 空歌圏                                         |                   | V THAT : LEON    | 1881年の設定温度は3月9月に、「第1万 | -5 14J ABE 9108、4181 | C1,300P3038383124 |
|-----------------------------------------------|-------------------|------------------|-----------------------|----------------------|-------------------|
| ※各種語                                          | <b>殳定/ ☆</b> ブレージ | り一名設定            |                       |                      |                   |
|                                               | CH1               | CH2              | CH3                   | CH4                  |                   |
|                                               | сн5               | СН6              | CH7                   | СНВ                  |                   |
| _                                             | ルーム5a<br>CH9      | ルーム6a<br>CH10    | 玄開a<br>CH11           | リビングa                |                   |
|                                               | ダイニングルームa         | キッチンa            | 洋室1エアコンa              | 洋室2エアコン              | /a                |
|                                               | GH13<br>洋室3エアコンa  | CH14<br>洋室4エアコンa | CH15<br>洋室5エアコンa      | СH16<br>ИЗЛ-4а       |                   |
| この内容で登録                                       |                   |                  |                       |                      |                   |
| ↑ サービス規約確認 2 基本設定 3 携帯操作設定 4 目標値設定 5 プレーカー名設定 |                   |                  |                       |                      |                   |
|                                               |                   |                  |                       |                      |                   |
|                                               |                   |                  | •                     |                      |                   |
| 設定を完了しました                                     |                   |                  |                       |                      |                   |
|                                               |                   |                  |                       |                      |                   |
|                                               |                   |                  |                       |                      |                   |
|                                               |                   |                  |                       |                      |                   |
|                                               |                   |                  | - EZ                  |                      |                   |

# 2. お部屋の電気・ガス・水道データを見る

初期設定を完了すると、me-ecoのデータを確認することが可能になります。

### 【電気】

ログイン直後の初期画面は当日24時間のお部屋の電気使用量を表示しています。

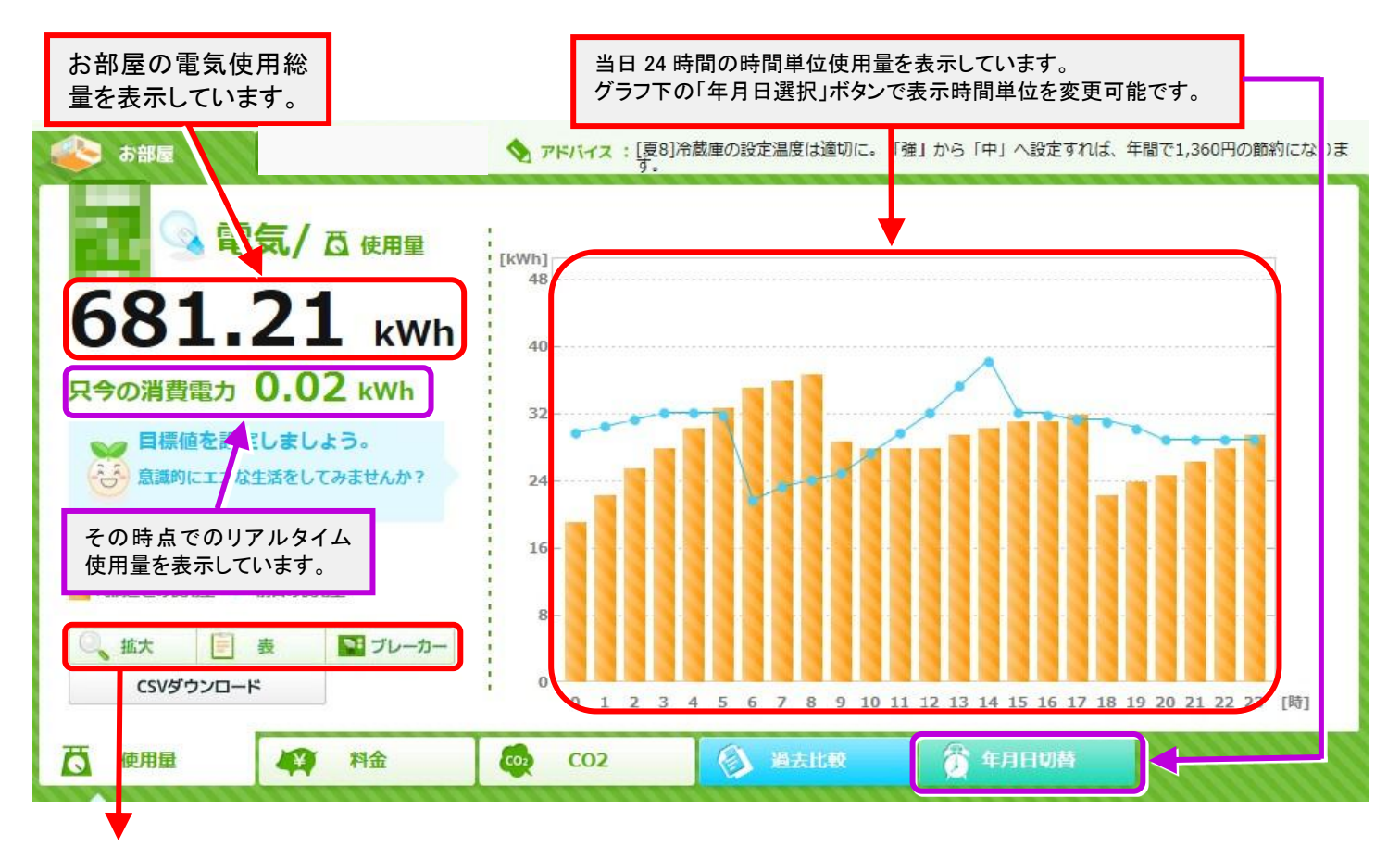

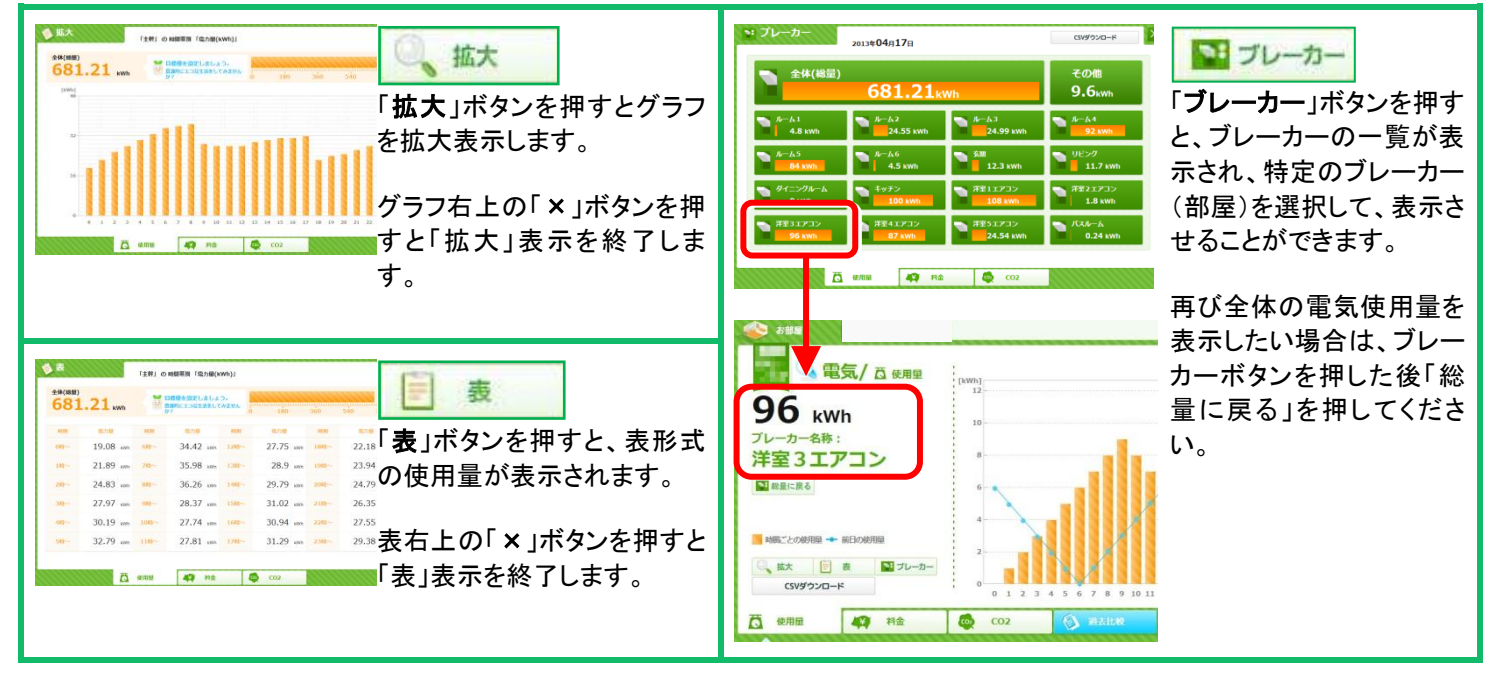

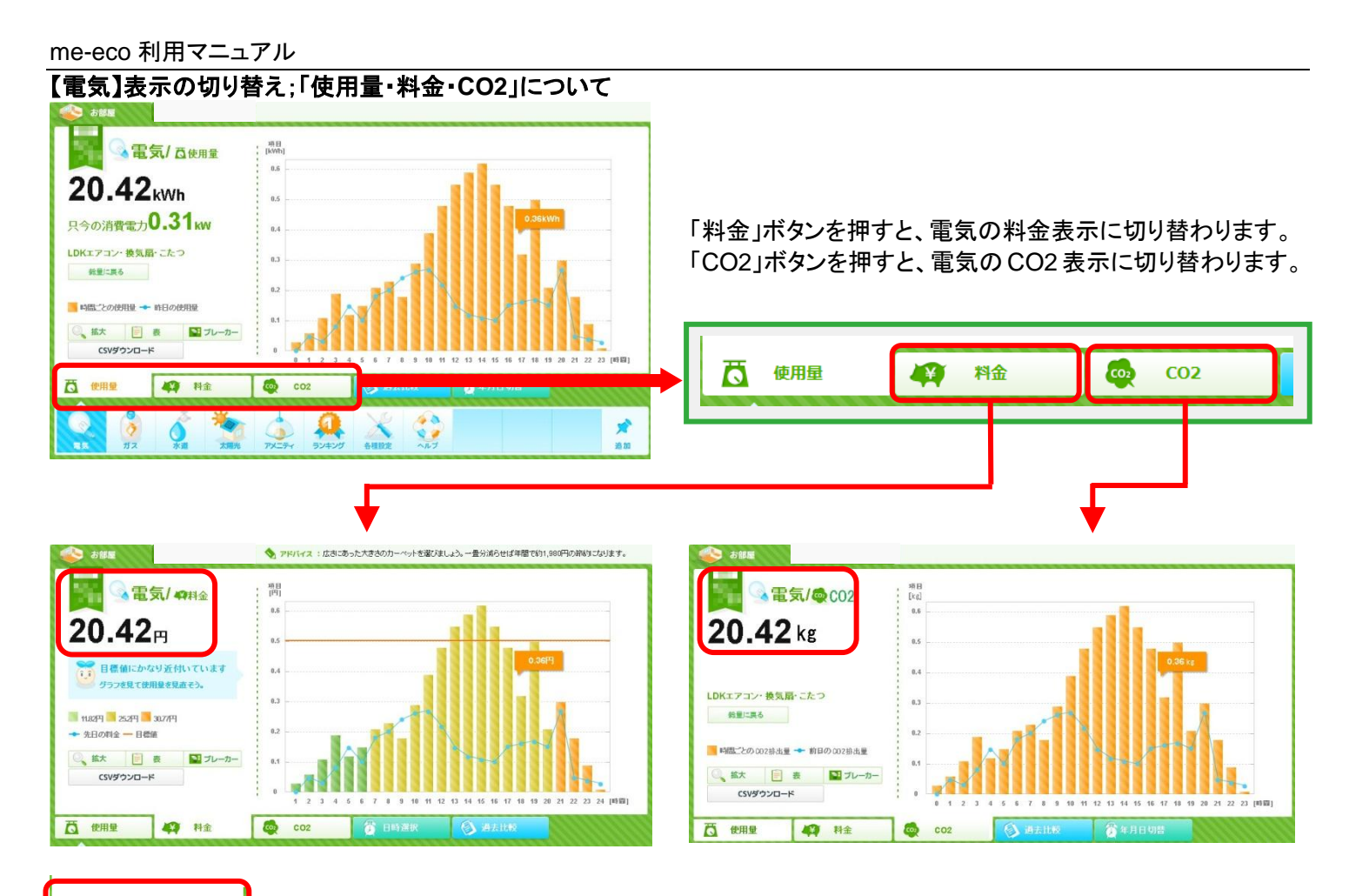

(使用量

「使用量」ボタンを押すと、電気の使用量表示に戻ります。

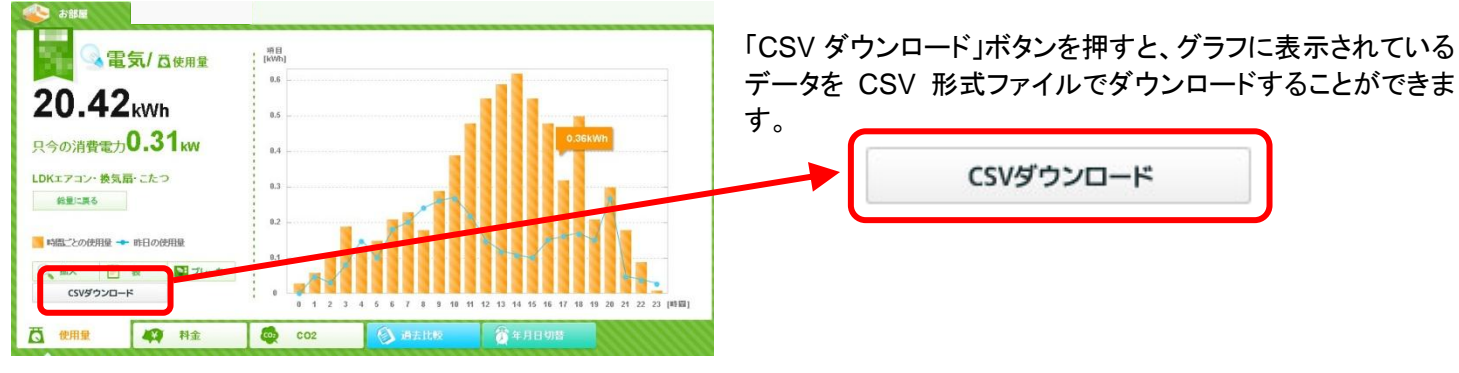

### 【電気】データのダウンロード

me-eco 利用マニュアル

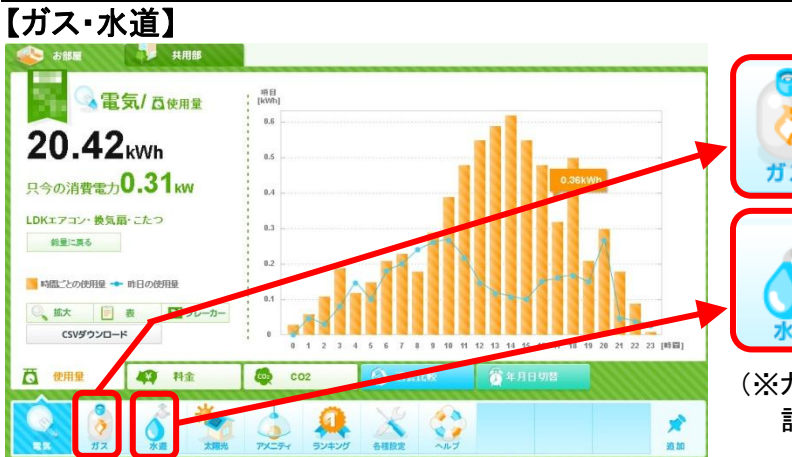

メインメニューの「ガス」ボタンを押すと、ガスの 画面に切り替わります。

メインメニューの「水道」ボタンを押すと、水道の 画面に切り替わります。

(※ガス・水道が計測対象かはお住まいにより異なります。 計測対象でない場合、表示されません。)

表示できる内容(使用量・料金・CO2・拡大・表)や機能(CSV ダウンロード)は「電気」(4~5ページ)とほぼ同様です。 ※ガス・水道では「只今の消費量」データは表示されません。

# 3. 太陽光発電量を見る

太陽光パネルが設置されている住宅では、太陽光発電の情報を見ることが出来ます。

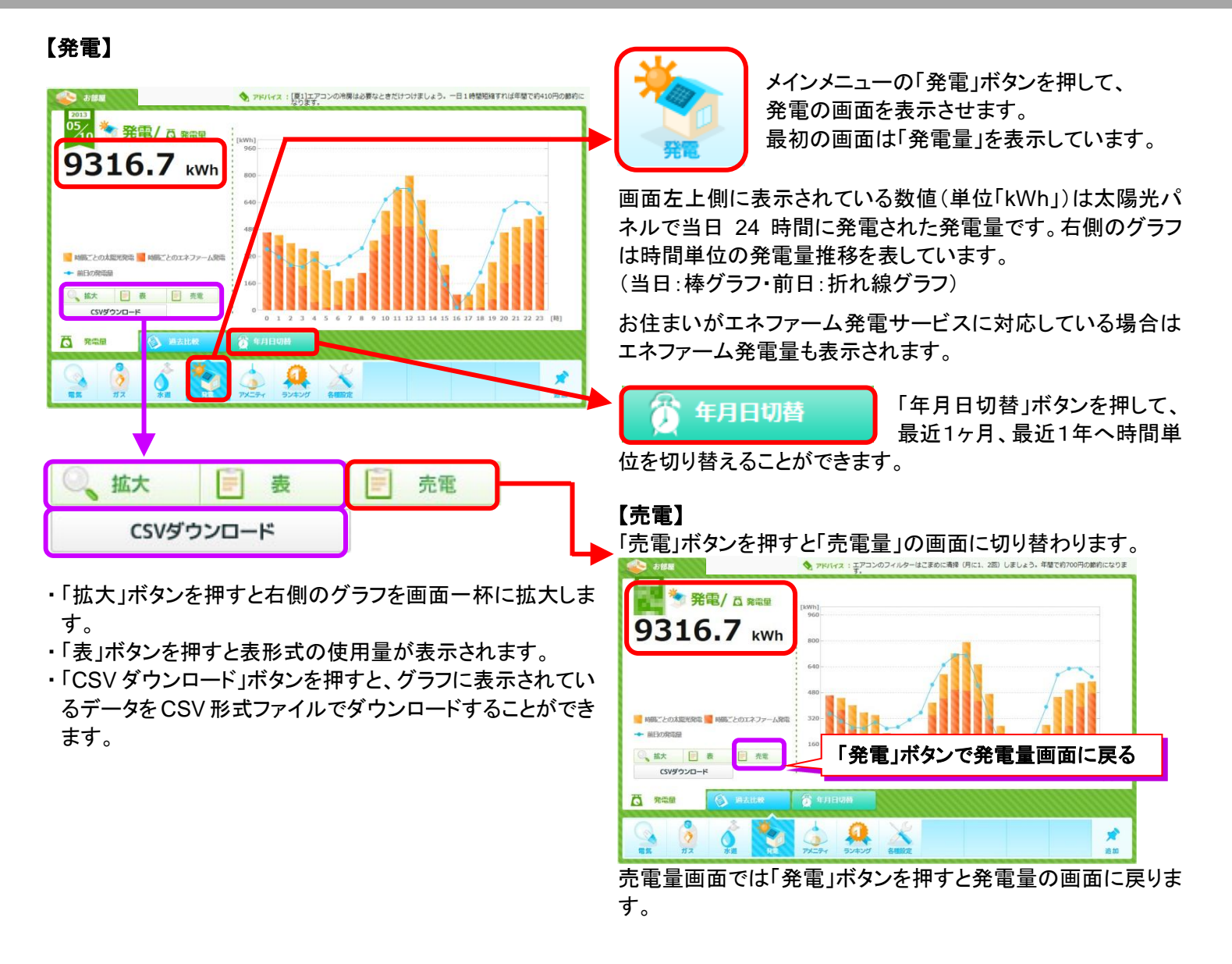

## 4. 過去比較

電気・ガス・水道・発電のデータは過去の特定時期を指定し、比較する事ができます。

#### 【設定】

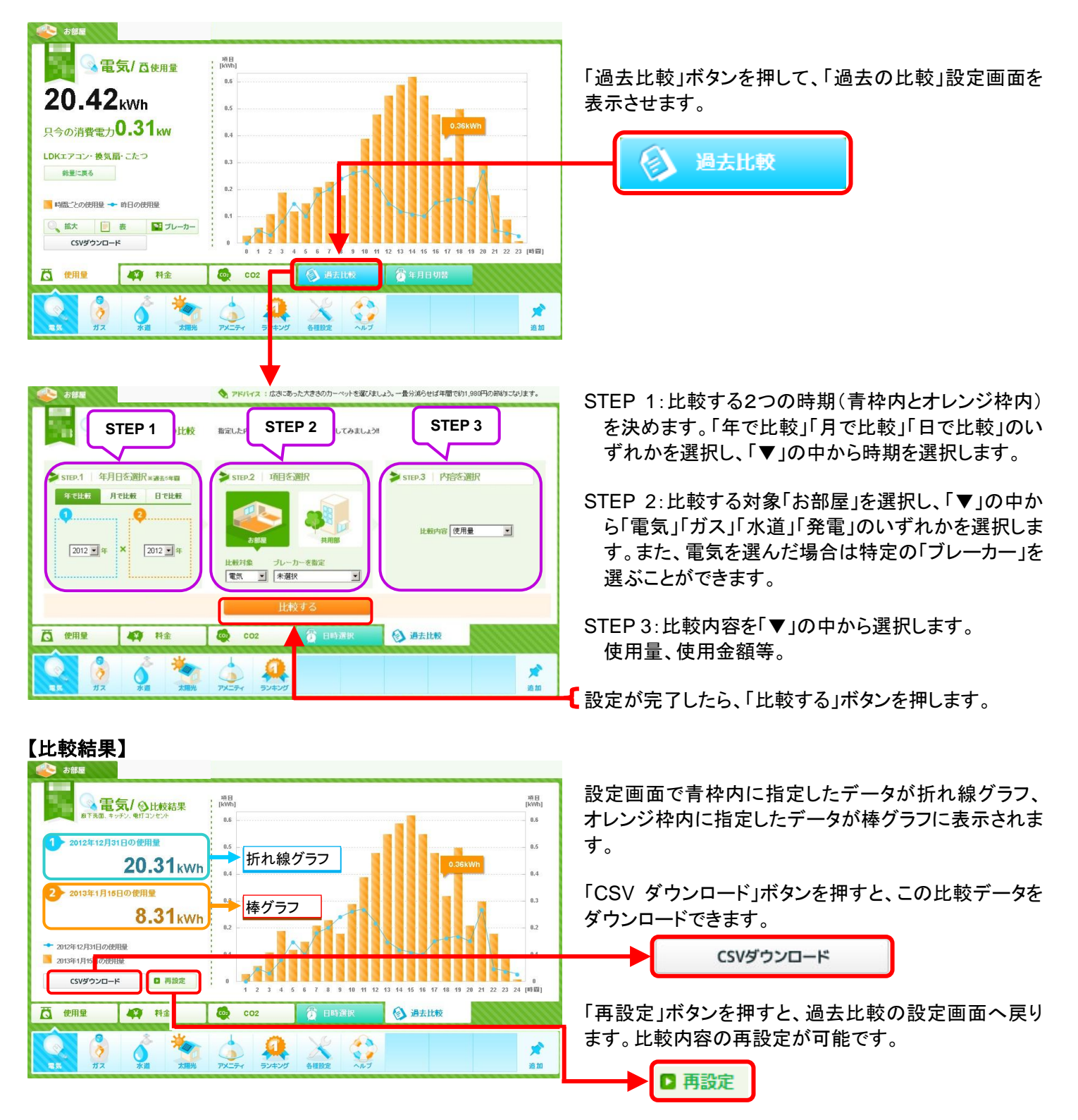

# 5. 各種設定

「基本設定」「携帯操作可否設定」「目標値設定」「ブレーカー名設定」を行えます。 ※me-ecoの初期設定画面で設定を済ませている場合であっても、この各種設定から変更が可能です。

#### 【サービス規約確認】

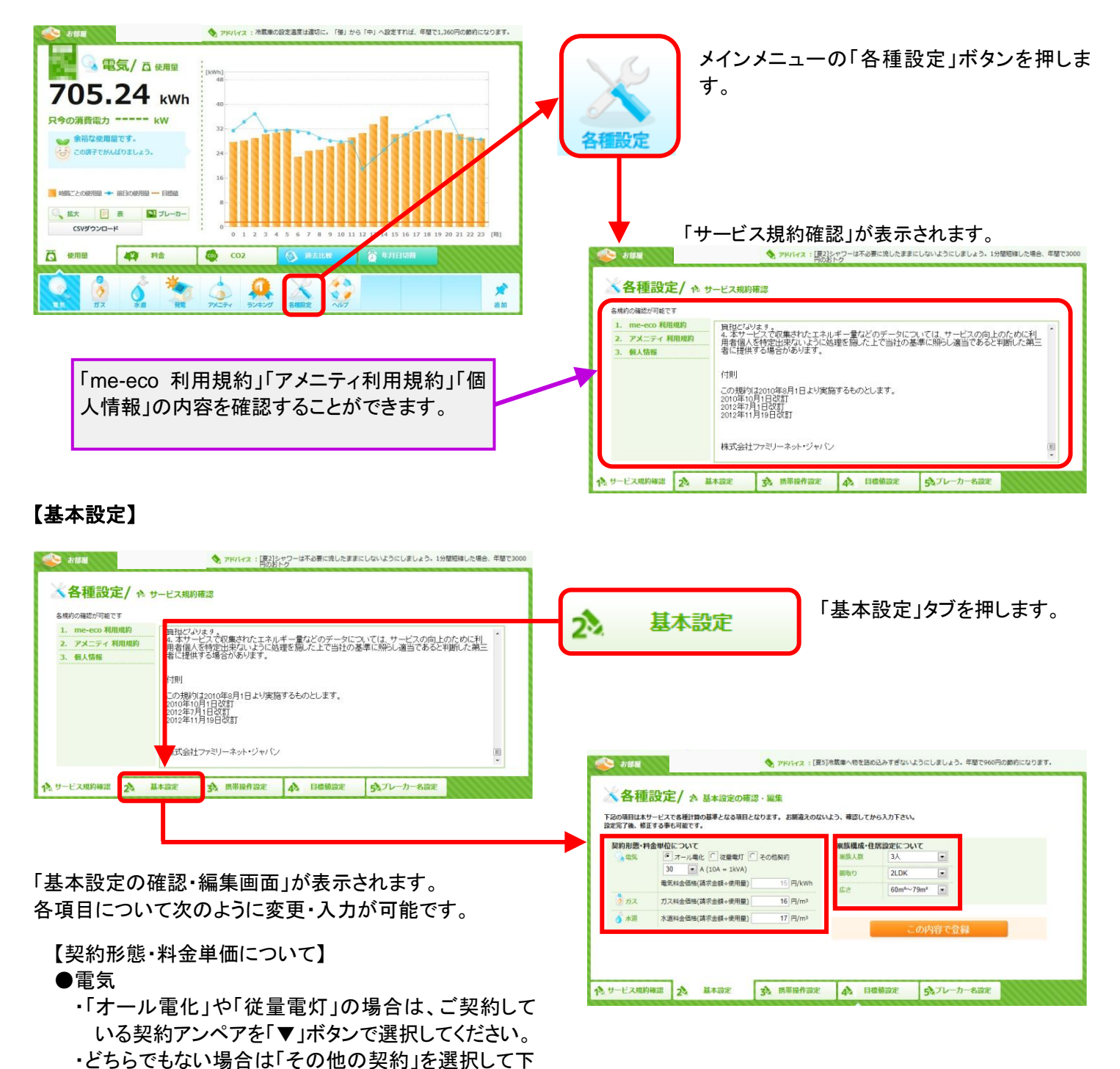

※電気料金価格について

・オール電化の場合「電気料金価格」は自動で入力されます。(入力できません)

さい。(その場合契約アンペアの選択は不要です)

・オール電化住宅でない場合、入力欄に過去の請求書に記載されている請求金額を使用量で割って算出してください。

●ガス・水道(※計測対象でないと表示できません。) ご入居前の請求金額を参考にして算出してください。

【家族構成・住居設定について】 家族人数・間取り・広さの各項目について「▼」ボタンから選択してください。

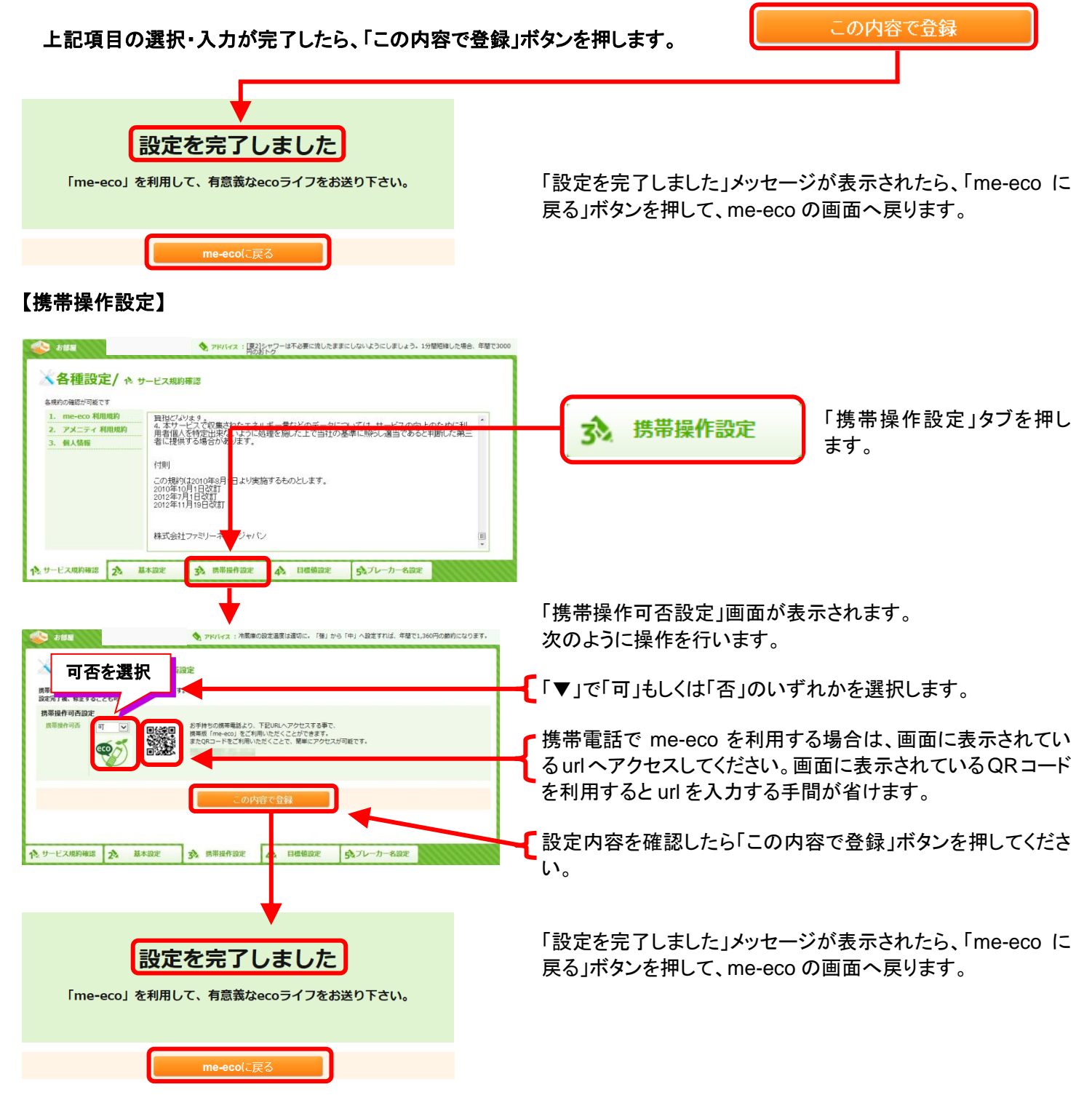

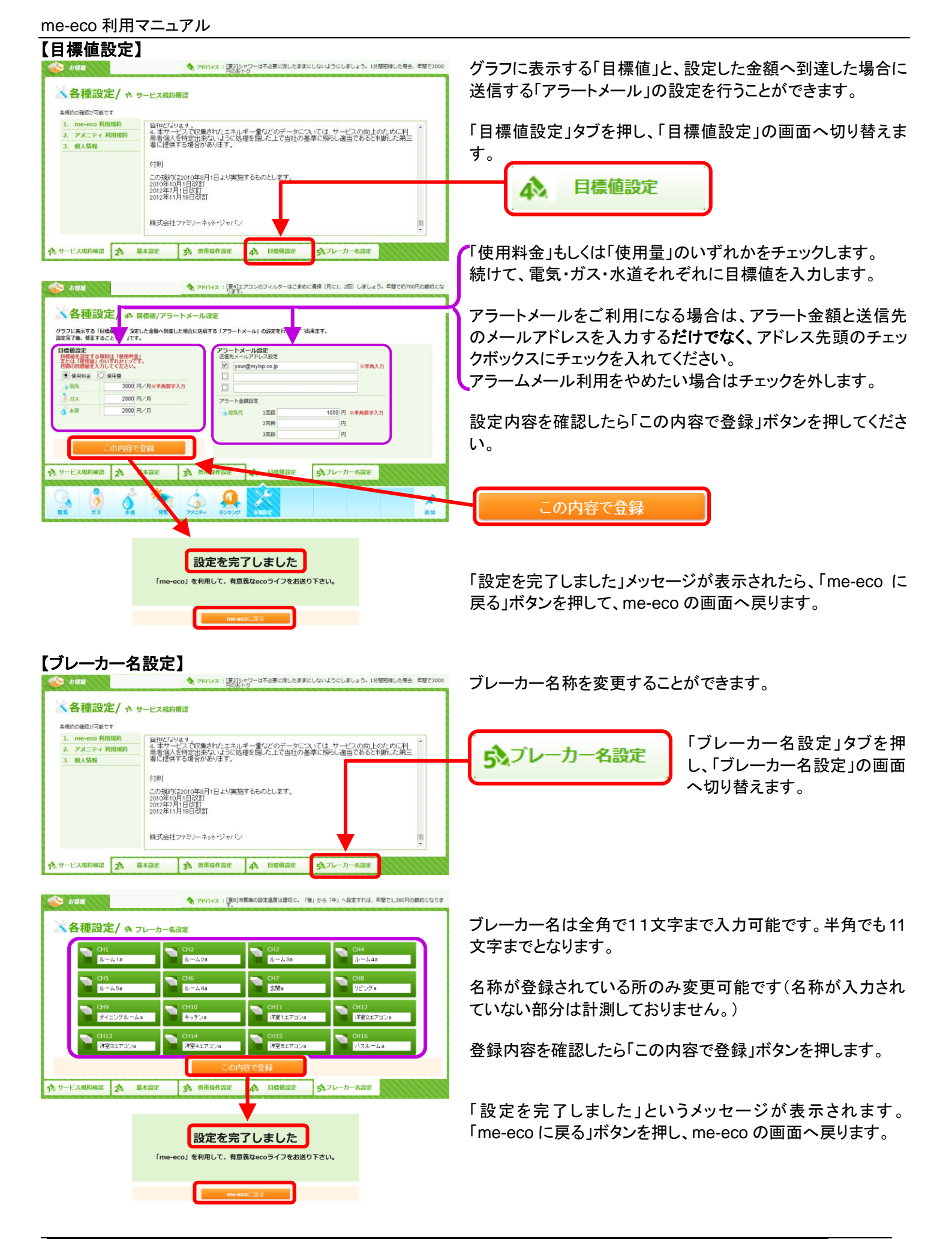

## 6. ヘルプ

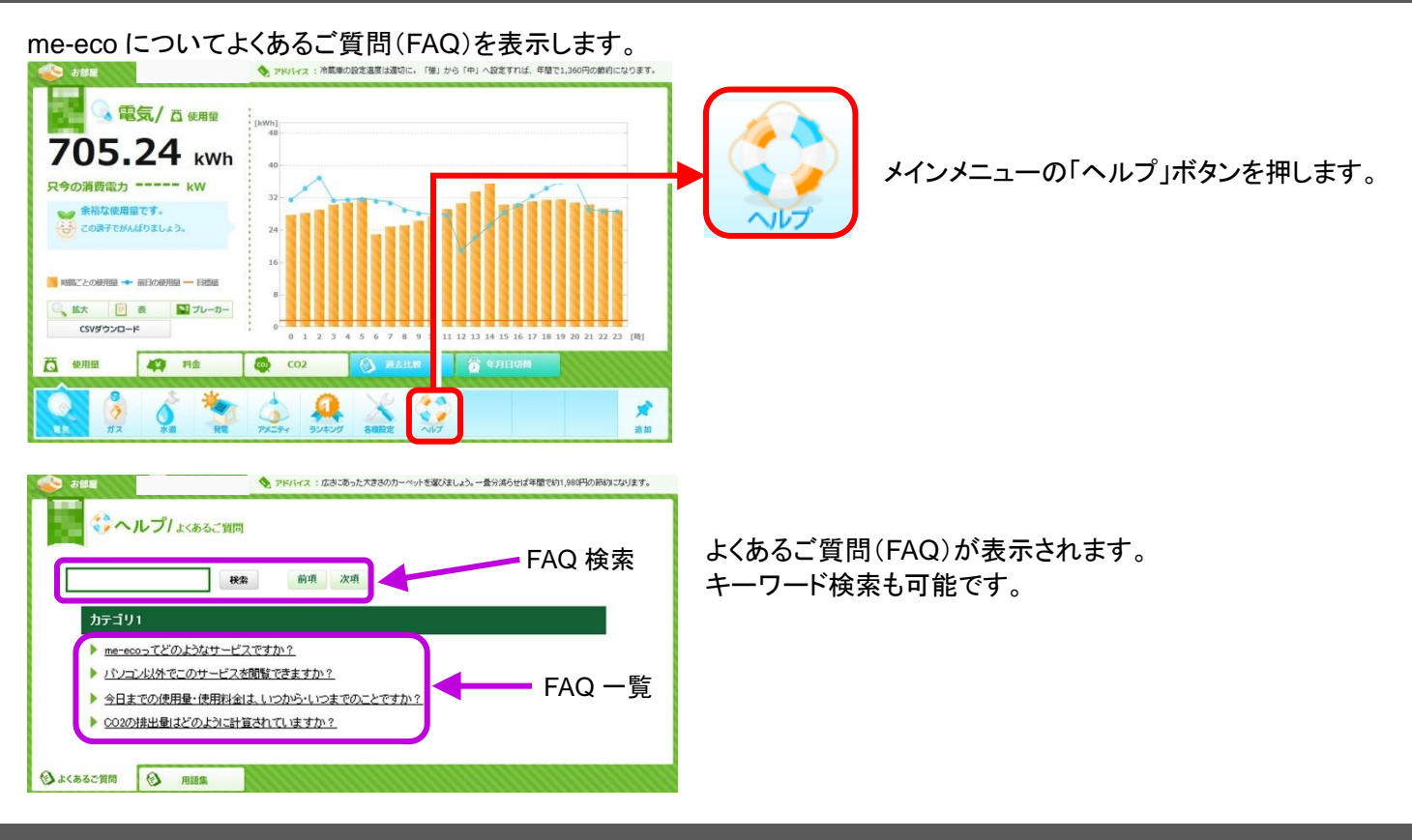

# 7. 機能選択

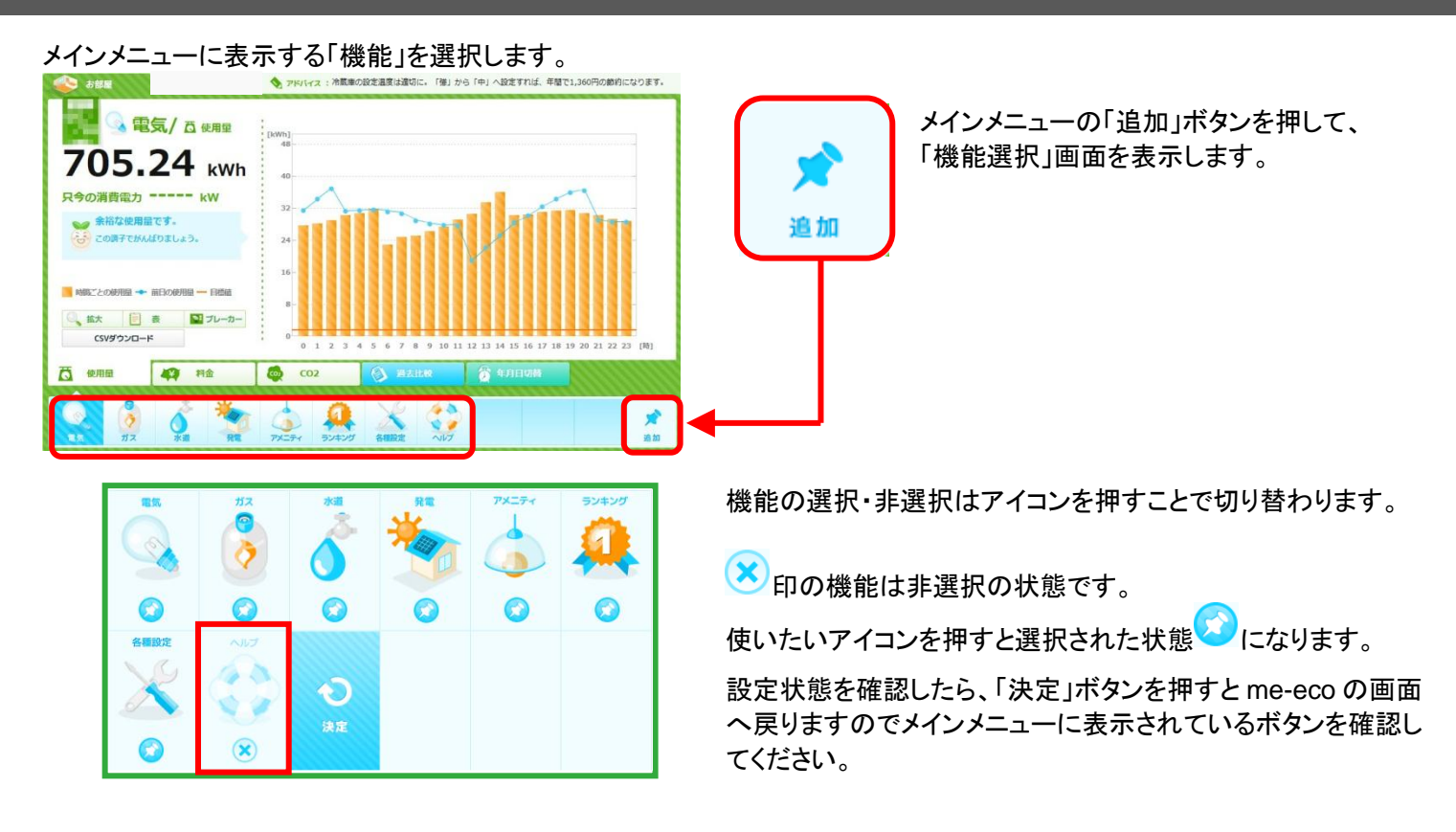

## 8. **FAQ**

| NO | Q                                            | А                                                                                                    |
|----|----------------------------------------------|----------------------------------------------------------------------------------------------------|
| 1  | me-eco ってどのようなサービスですか?                       | 電力使用量や電気料金、CO2 排出量などを比較表示したり、目標<br>値を設定して使いすぎをお知らせしたりすることにより、居住者のエ<br>コ活動をサポートするサービスです。                                                                                                    |
| 2  | どのようにエコ活動をサポートするのです<br>か?                    | Point1:指定されたブレーカーごとに使用電力を測定し金額を算出<br>しますので、具体的にどこを削減するかわかりやい。<br>Point2:目標金額を設定し、一定の量を超えるとメールでお知らせす<br>る機能を利用して、使いすぎを事前に防止できます。<br>Point3:日別や月別でエネルギー量や料金、CO2を比較する機能を<br>利用して、エネルギーや CO2の削減成果を確認できます。 |
| 3  | パソコン以外でme-ecoを閲覧できますか?<br>(スマートフォンで閲覧できますか?) | 携帯電話で me-eco を閲覧することが可能です。<br>※設定画面から携帯操作可否設定を行ってください。<br>※一部の機能は携帯では提供しておりません。<br>※スマートフォンでは、PC 向けサイト・携帯向けサイト両方の閲覧が<br>可能です。                                                                         |
| 4  | 電気料金などの各エネルギー供給事業者<br>からの請求書と想定金額が異なります。     | 表示されるエネルギー量および加エデータ等は、実際のエネルギー<br>量とは誤差があり、各エネルギー供給事業者からの請求金額とは<br>一致いたしません。                                                                                                    |
| 5  | 今日までの使用量・使用料金は、いつから・<br>いつまでのことですか?          | 入居者様専用ページで表示される画面での表記につきましては、以<br>下の期間になります。<br>今日は・・「今日 0 時からアクセスした時間までです」<br>今月は・・「今月 1 日 0 時からアクセスした時間までです」<br>今月予想・「現在のペースで、今月末日 24 時時点での予想です」                                                    |
| 6  | 画面のエネルギー量が変わりません。なぜ<br>ですか?                  | お部屋の見える化の値につきましては詳細数値をアクセスごとに表<br>示させていただいております。<br>参照端末(パソコンや携帯など)でご覧いただく場合、一度ブラウザ<br>の更新を行ってください。<br>なお、ログイン直後の太文字で表示されている数値については更新<br>時点での Kw を表示しております。                                           |
| 7  | CO2 の排出量はどのように計算されていま<br>すか?                 | CO2 排出係数は環境省の発表資料を参照しています。<br>※最新の情報については提供元の HP を参照下さい。                                                                                                    |

me-eco 利用マニュアル

| NO | Q                                                                                      | А                                                                                                    |
|----|----------------------------------------------------------------------------------------|----------------------------------------------------------------------------------------------------|
| 8  | 場所ごとの消費電力量 を足した数値が、全<br>体量の数値と合いません。なぜですか?                                             | 場所ごとに表示している値は、各子ブレーカーにて収集した数値を<br>表示しています。全体量の値については、メインブレーカーからの収<br>集した数値を表示しているため、数値を取得するブレーカーが異な<br>るため、値に誤差が生じます。                                                                                                    |
| 9  | 1 時間ごとに表示する値はどのように計算さ<br>れるのですか?                                                       | me-ecoのサイトにアクセスした時点での表示については、Kw で表示しておりますが、1時間ごとに表示する数値については、Kw の値をサーバ上で連続して取得し、時間ごとにkW として表示しております。                                                                                                    |
| 10 | エネルギー量と使用金額が小数点第2位ま<br>で表示されていますが、値を合計した場合<br>は、小数点以下は切り上げもしくは切り捨て<br>ですか?それとも四捨五入ですか? | 値を合計する場合、小数点以下は切り捨てとなります。                                                                                                    |
| 11 | エネルギーアドバイスはいつも同じコメント<br>ですか?                                                           | 時間帯や季節などによりコメントが異なります。                                                                                                    |
| 12 | 「余剰電力売電量」とは何ですか?                                                                       | 太陽光発電で発電された電気のうち、自家消費されず余った電力量<br>です。電力会社が買い取りしています。                                                                                                    |
| 13 | 「ブレーカー名」の名称を変更したいのです<br>が、変更は可能ですか?                                                    | 可能です。<br>変更方法は p.14 の「ブレーカー名の設定」をご確認ください。                                                                                                    |
| 14 | 「お部屋の消費電力」はいつの値ですか?                                                                    | me-ecoの画面にアクセスした時点の値になります。                                                                                                    |
| 15 | 計算される単価(エネルギー量や CO2 など)<br>は常に同じですか?                                                   | エネルギー量はお住まいの住宅や地域により異なります。<br>CO2 排出係数は環境省資料より、<br>電気:「他人から供給された電気の使用」の電気事業者別排出係数<br>(平成 21 年度排出量算定用)。<br>ガス:「燃料の使用」の燃料の使用に関する排出係数。<br>水道:全国平均データ値<br>を使用しています。                                                                            |
| 16 | 料金単価を変更したが、料金数値がかわり<br>ません。いつから変わりますか?                                                 | 翌月1日から反映します。                                                                                                    |
| 17 | 全体(総量)の詳細画面の中に「主幹」と表<br>示がありますがどこを示すものですか?                                             | 住戸のメインブレーカーを示しています。                                                                                                    |
| 18 | 操作対象の照明器具が点灯・消灯を繰り返<br>す。                                                              | ホームアメニティ端末の電源を入り切りした場合、接続されている照<br>明器具が、3分間程度点灯・消灯を繰り返す場合があります。これ<br>は、本製品の始動時における通常の確認動作であり故障ではありま<br>せん。<br>ホームアメニティ端末の電源を入り切りしていないのに照明器具が<br>点灯・消灯を繰り返す場合、または、3分間を超えて点灯。消灯を繰<br>り返す場合は、故障の可能性が御座いますので、ファミリーネット・<br>ジャパンヘルプデスクまでご連絡ください。 |

## 9. me-eco 端末について

◆ me-eco 端末は、お部屋に設置された情報分電盤と並んで設置されています。 (設置位置は、お部屋毎によって異なります)

### <u>本体外観</u>

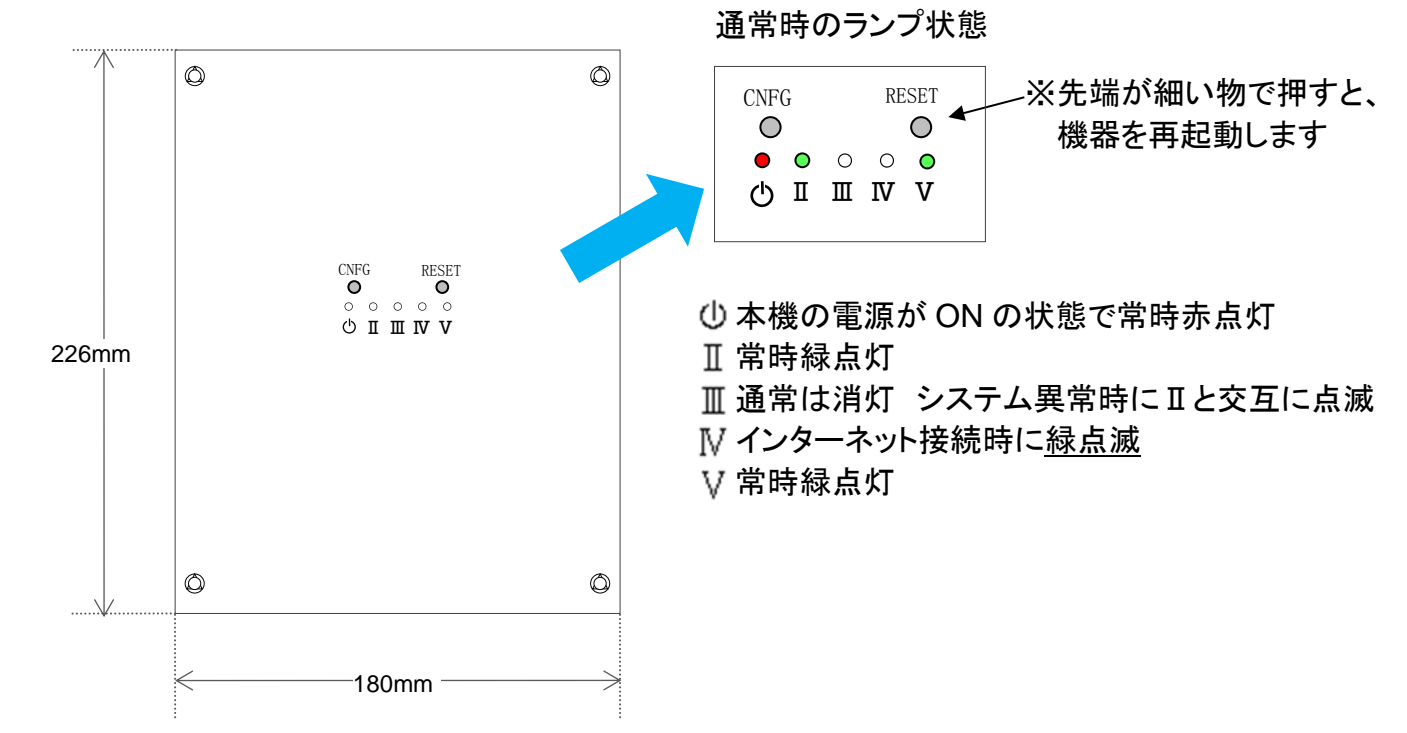

◆故障かな?と思ったら以下に記載の本体状況を確認の上、ファミリーネット・ジャパン ヘルプデスクまでお問合せください。

| NO. | Q               | А                                                                                                    |
|-----|-----------------|----------------------------------------------------------------------------------------------------|
| 1   | ⊕ 赤ランプが点灯していない。 | 本体に電源が入っていない、または機器が故障している可能                                                                                                    |
|     |                 | 性あります。ヘルファスクまでお問合せ下さい。                                                                                                    |
| 2   | Ⅲ が緑点灯している。     | RESET ボタンを押して状況が変わるかご確認ください。                                                                                                    |
|     |                 | 状況に変化が無い場合、ヘルプデスクまでお問合せ下さい。                                                                                                    |
| 3   | ₩ が常時消灯している。    | RESET ボタンを押して状況が変わるかご確認ください。<br>また、お部屋からサイバーホームのインターネットが利用でき<br>るか確認してください。インターネットの接続方法は「インター<br>ネット接続マニュアル」を参照してください。インターネット接続<br>に問題がない場合はヘルプデスクまでお問合せ下さい。 |
| 4   | ♥ が消灯している。      | RESET ボタンを押して状況が変わるかご確認ください。<br>状況に変化が無い場合、情報分電盤に設置の宅内HUBのラ<br>ンプ状態を確認の上、ヘルプデスクまでお問合せ下さい。                                                                    |

## 10. me-eco端末安全上の注意

- ●安全にお使いいただくために、必ずお読みください。
- ●ここに記載する注意事項は、使用者や周囲の人への危害ならびに財産への損害を未然に防ぐため、製品を安全に正しくお取り扱いいただけるよう、守っていただきたい事項を示しています。

誤った取り扱いを行った場合に、危険な状況が起こりえて、死亡または重傷を受ける可能性 危険 が想定される場合を示します。

◆me-eco 端末を分解したり、改造しないでください

- ◆異物や水やその他の液体を内部にいれないでください。火災や感電の原因になります。 ・火災や感電の原因となります。万一、水や異物が入った場合は、電源を切って、ヘルプデスクにご連絡ください。
- ◆A タイプ付属の AC アダプター、B タイプは AC100V 電圧以外では使用しないでください。
  ・火災や感電の原因になります
- ◆通風孔をふさがないでください。
  ・内部に熱がこもり、火災の原因になります
- ◆コンセントや配線器具の定格を超える使い方はしないでください。
  ・たこ足配線などで定格を越えると発熱による火災の原因となります
- ◆me-eco機器から分電盤や各種センサー・操作機器へ接続しているケーブルの取り外す事はしないでください。
  ・火災や感電の原因になります
- ◆電源ケーブルを傷つけないでください。 ・火災や感電の原因となります
- ◆電源ケーブルやプラグを取り扱う際には、次の点を守ってください
- ・電源コードを加工しないでください。
- ・電源コードの上に重いものを乗せないでください。
- ・無理に曲げたり、ねじったり、引っ張ったりしないでください。
- ・熱器具の近くに配線しないでください。 ・電源ケーブルにコンセントを使用している場合、コンセントから抜くときには、必ずプラグを持って抜いてください。

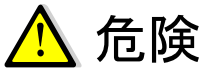

誤った取り扱いを行った場合に、危険な状況が起こりえて、中程度の傷害や軽傷を受ける 可能性が想定される場合および、物的損害のみの発生が想定される場合を示します。

- ◆取り扱いはていねいに行なってください

  ・製品の上に乗ったり、重いものを置いたりしないでください
  ・落としたり、ぶつけたり、強いショックを与えないでください
- ◆各種コード(ケーブル)は、正しく配線してください
- ・取扱説明書で指示されている以外の配線をしないでください
- ・配線を誤ると、火災の恐れがあります
- ◆me-eco 端末を移動するときは、電源を切ってから移動してください。
  ・感電の原因になります

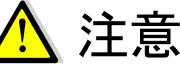

本製品の電源の入り切りをした場合について

◆本製品の電源を入り切りした場合、本製品に接続されている照明器具が3分間程度、点灯・消灯を繰り返す場合があります。これは、本製品の始動時における通常の確認動作であり故障ではございません。 但し、3分間を超えて点灯・消灯を繰り返す場合は、故障の可能性がございますので、ファミリーネット・ジャパンヘルプデスクまでご連絡ください。

# 11. ご利用上の注意

- 利用者が転居する場合、住居に設置されたme-eco端末を初期化および保存データの削除は、利用者自身が行なってく ださい。
- ②本サービスで表示するエネルギー量および加工データ等には、実際のエネルギー量とは誤差があり、各エネルギー供給 事業者からの請求金額とは一致いたしません。
- ③利用者が独自に用意したインターネット環境の通信料(携帯電話のパケット料等)は、利用者負担となります。

個人情報の取扱いについて

株式会社ファミリーネット・ジャパン(以下「当社」といいます。)が提供するサービス(以下「本サービス」といいます。)をご利用頂く ために提出いただきますお申込者の個人情報は、当社の個人情報に対する基本姿勢とその取扱基準を明確化した「個人情報保 護方針」に基づき管理させていただきます。以下に掲げる項目をご確認のうえ、同意いただいた場合のみ、個人情報を当社宛に ご提出願います。

- 「個人情報保護方針」については、サイバーホームのホームページ http://www.cyberhome.ne.jp にて、ご確認ください。
- ・個人情報は、本サービスのご提供を目的として収集および利用するものであり、他の目的に利用することはありません。

・未成年者の個人情報をご提出いただく場合は、必ず保護者(親権者等)の同意も得たうえで提出願います。

・個人情報のご提出は任意です。しかしながら、未提出や削除要求される項目の内容次第では、本サービスのご提供が出来ない 等の不利益が生じる場合がございますので、予めご了承願います。

・本サービスをご提供するために、個人情報を適切に管理するよう契約等により義務つけた業務委託先に対し、必要な業務を委託 する目的で個人情報を預託する場合があります。

・当社にご提出いただいた個人情報に関して、開示のご請求や開示の結果、訂正・追加・削除等があった場合は、「個人情報取扱窓口」(E-mail : info@fnj.co.jp)までお知らせください。内容確認の後、遅滞なく訂正等を行います。

- ・当社は、次に掲げる場合を除き、お客様の個人情報を第三者に提供することはございません。
- (1)ご本人様の同意がある場合

(2)法令に基づく場合

(3)人の生命、身体又は財産の保護のために必要がある場合であって、ご本人様の同意を得ることが困難な場合

(4)公衆衛生の向上又は児童の健全な育成の推進のために特に必要がある場合であって、ご本人様の同意を得ることが困難な 場合

(5)国の機関もしくは地方公共団体又はその委託を受けた者が法令の定める事務を遂行することに対して協力する必要がある場合であって、ご本人様の同意を得ることによって当該事務の遂行に支障を及ぼすおそれがある場合

(6)業務を円滑に遂行するため、利用目的の達成に必要な範囲内で個人情報の取扱いの全部又は一部を委託する場合

・個人情報保護管理者 株式会社ファミリーネット・ジャパン 個人情報担当役員 執行役員 鈴木 直仁

■個人情報に関するお問合せ先

(株)ファミリーネット・ジャパン

個人情報取扱窓口 E-mail: info@fnj.co.jp

■サポート満足度アンケート調査ご協力のお願い

弊社では、お客さまのご意見をもとにより良いサポートサービスの提供を目指し、サポート終了後にお客さまに満足度アンケートへ のご協力をお願いする場合がございます。アンケートに関する情報は当社が責任をもって管理し、アンケート目的以外に利用する ことは一切ありません。ご理解とご協力をお願いいたします。

■お問い合わせ時の通話録音について

弊社電話窓口にお問い合わせいただきました際の通話内容は、以下を目的として録音させていただいております。

・お問い合わせ内容を正確に把握するため

・製品、サービスの問題解決および品質向上のため

2013年6月25日

#### ※その他の本書に記載のないご質問やサービス内容等については、オンライン会員サポートページを ご覧ください。(https://online.cyberhome.ne.jp/)

### me-ecoに関するお問い合わせ ファミリーネット・ジャパンヘルプデスク

0120-318-406(年中無休) 9:00-22:00 e-mail:c-info@cyberhome.ne.jp http://www.cyberhome.ne.jp/